# Handleiding

## **Starten met DAS-Online**

### Het is gelukt. Ik ben ingelogd, wat nu?

Wanneer u ingelogd bent ziet u onderstaand beginscherm van DAS-Online. De pagina is opgedeeld in 5 blokken: mijn bedrijf, meldingen, I&R Dieren, Stamboek Skuddeschaap en Vereniging SFS.

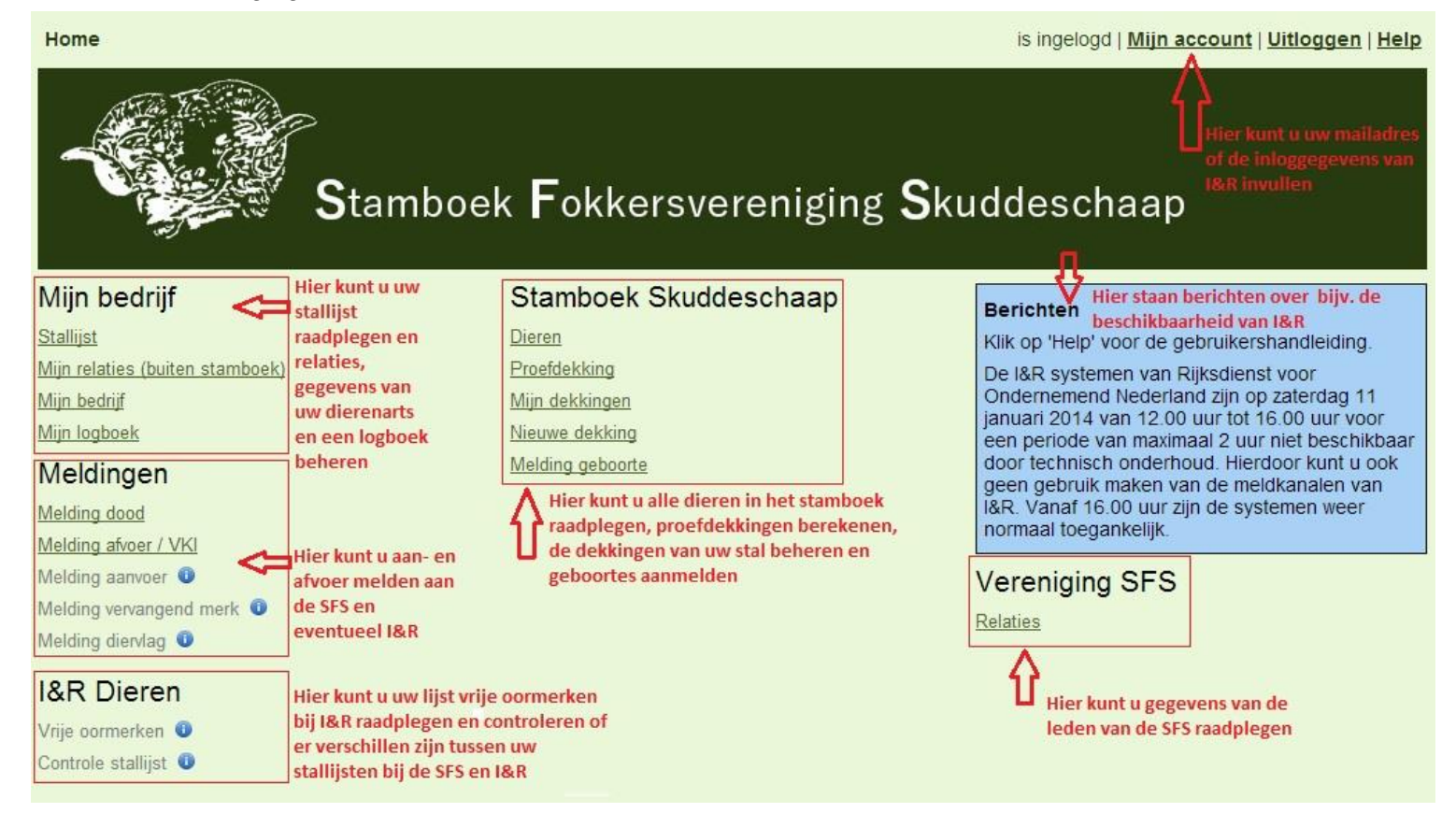

Het is belangrijk dat u zich realiseert dat u wijzigingen rechtstreeks doorvoert in de stamboekadministratie. Controleer daarom altijd goed of de invoer correct is.

#### Hoe wijzig ik mijn wachtwoord?

Wanneer u rechtsboven in het beginscherm voor 'mijn account' kiest kunt u hier een nieuw wachtwoord instellen, vergeet niet om daarna linksboven op 'opslaan' te klikken. Let op dat u een veilig wachtwoord kiest om misbruik door derden te voorkomen! Hoewel het nog wel mogelijk is om een nieuwe gebruikersnaam in te stellen, verzoeken we u dit niet te doen!

#### Waarom moet ik de verbinding met I&R Dieren instellen?

Het is uw eigen keuze om de verbinding met I&R Dieren te maken, <u>de SFS verplicht u niets!</u> Met DAS-Online bieden we u het gemak om meldingen die u in DAS-Online doet, zoals geboortes en aan-/afvoer, ook naar I&R Dieren te versturen. Op die manier hoeft u slechts eenmaal mutaties aan te geven.

Het tijdig melden van mutaties aan I&R Dieren is een verantwoordelijkheid van elke individuele dierhouder. Via DAS-Online kunt u mutaties doorsturen naar I&R Dieren, u krijgt hierbij altijd met een melding te zien of het gelukt is om de mutatie aan I&R te verzenden.

## Hoe stel ik de verbinding met I&R Dieren in?

U kunt met behulp van DAS-Online in principe alle meldingen naar de I&R Dieren databank van het Ministerie van EL&I doen. Hiervoor moet wel de verbinding met I&R Dieren gemaakt worden. Dit gaat als volgt:

- Kies voor de optie 'Mijn account' rechtsboven in het beginscherm.
- Vul de velden in het vak 'Inloggegevens I&R Dieren' in. Deze gegevens heeft u van Dienst Regelingen van het Ministerie van EL&I ontvangen.
- Om fouten te voorkomen wordt aangeraden om de keuze 'Meldingen doorgeven aan I&R Dieren' op 'ja' te zetten. Dit is niet verplicht.
- Druk op de knop 'Test inloggegevens I&R Dieren'.
- Vervolgens krijgt u het resultaat van de controle te zien. Zijn de inloggegevens correct dan klikt u op terug, vergeet niet om linksboven op 'opslaan' te klikken. Zijn de inloggegevens niet correct dan dient u de inloggegevens te controleren.

#### Hoe kan ik zien wie lid is van de SFS?

Aan de rechterkant op het beginscherm, in het blok 'vereniging SFS', staan de 'relaties'. Dit is een overzicht van alle leden van de SFS. Vanuit privacy overweging is slechts het SFS nummer van de leden opgenomen op de landkaart op de website, hier kunt u de gegevens van leden raadplegen.

Zijn uw eigen gegevens onjuist, en kunt u deze niet via 'mijn account' bovenaan het beginscherm aanpassen? Geef dit dan door aan de stamboekadministratie: <a href="mailto:stamboek@skudde.nl">stamboek@skudde.nl</a>

#### Hoe kan ik mijn stallijst bekijken?

De stallijst is de lijst van alle Skuddes die zich op uw bedrijf bevinden. Dit zijn alle levende dieren waarvan u de eigenaar bent.

Rechtsboven kunt u voor verschillende opties kiezen:

| Analyse I&R            | Van ieder dier worden de status en de historie van verblijfplaatsen opgevraagd bij I&R |
|------------------------|----------------------------------------------------------------------------------------|
| <u>Afdrukken (pdf)</u> | Er wordt een pdf bestand gemaakt. Dit bestand kunt u afdrukken. Bij                    |
|                        | ieder dier is er ruimte voor notities.                                                 |
| <u>Exporteer</u>       | Export van stallijst naar een Excel bestand.                                           |

Daarnaast kunt u de individuele Skuddes bekijken:

- Door op het vergrootglas te drukken verschijnt de stamkaart van het dier. Hier kunt u o.a. raadplegen welke nakomelingen een dier heeft en welke notities u heeft gemaakt in uw logboek. Ook kunt u een uitgebreide stamboom raadplegen of het stamboekbewijs als pdf bestand downloaden.
- Door op het potlood te drukken kunt u gegevens van het dier wijzigen. Van dieren die in het stamboek zijn opgenomen kunt u slechts een beperkt aantal gegevens wijzigen. Geboortedatum, geslacht, afstamming en stamboeknummer kunnen alleen door de stamboekadministratie gewijzigd worden. Ook kunt u van elk dier 2 foto's toevoegen, deze worden op de stamkaart weergegeven.

#### Hoe controleer ik of de gegevens in DAS-Online hetzelfde zijn als in I&R Dieren?

DAS-Online en I&R Dieren zijn twee verschillende databanken. Ieder dier van uw stallijst in DAS-Online moet ook op uw stallijst in I&R Dieren staan en andersom (indien u meerdere schapenrassen heeft, ziet u dieren bij I&R Dieren welke niet in DAS-Online voorkomen). Het is essentieel dat in beide databanken het registratienummer van een dier exact gelijk is. Het registratienummer bestaat uit 3 delen:

- Landcode (NL = Nederland)
- Levensnummer (elektronische merken: het volledige 12-cijferige nummer; oude merken: ubn+volgnummer)
- Volgnummer (elektronische merken: de laatste 5 cijfers van het nummer; oude merken: volgnummer)

In het blok 'I&R Dieren' staat 'controle stallijst'. Met deze functie kunt u controleren of er verschillen zijn tussen de stallijst in DAS-Online en bij I&R Dieren. Ieder dier moet uiteindelijk twee groene vinkjes hebben. Dit betekent: bekend in DAS-Online en bekend in I&R Dieren. Bij een verschil geeft de functie hulp aanwijzingen om het verschil op te lossen.

#### Home > Controle stallijst

#### Terug

#### Ontbrekende meldingen centrale I&R databank

Er zijn geen ontbrekende meldingen

#### Controle stallijst

|   | Ras          | Registratienummer Werknummer Stamboeknummer Naam | Label Geslacht Geboortedatum | Das | I&R |
|---|--------------|--------------------------------------------------|------------------------------|-----|-----|
| P | Skuddeschaap | NL                                               | V                            | ~   | -   |
| P | Skuddeschaap | NL                                               | М                            | ~   | ~   |
| P | Skuddeschaap | NL                                               | V                            | ~   | ~   |
| P | Skuddeschaap | NL                                               | V                            | ~   | ~   |
| P | Skuddeschaap | NL                                               | М                            | ~   | ~   |
| P | Skuddeschaap | NL                                               | М                            | ~   | -   |
| P | Skuddeschaap | NL                                               | М                            | ~   | ~   |

#### <u>Belangrijk</u>

Om de gegevens in I&R Dieren kloppend te houden, wordt geadviseerd om voortaan alle meldingen aan I&R Dieren via DAS-Online doen. Dus geen meldingen rechtstreeks in I&R Dieren. U kunt te allen tijde besluiten om meldingen niet via DAS-Online door te geven. Om problemen te voorkomen, moet u wel goed weten wat u doet.

Het is raadzaam om regelmatig de functie 'Controle stallijst' uit te laten voeren.

#### Waarom hebben diverse knoppen in DAS-Online verschillende kleuren?

U kunt in DAS-Online allerlei gegevens inzien, zoeken en wijzigen. Dit gaat door het aanklikken van blauwe hyperlinks, icoontjes of knoppen. DAS-Online hanteert het zogenaamde transactiemodel. Dit houdt in dat belangrijke mutaties eerst opgegeven en dan bevestigd moeten worden. Dit is te vergelijken met internetbankieren. Voorbeelden van belangrijke mutaties zijn: geboortemelding, afvoermelding en doodmelding. De kleur van een knop geeft de betekenis aan.

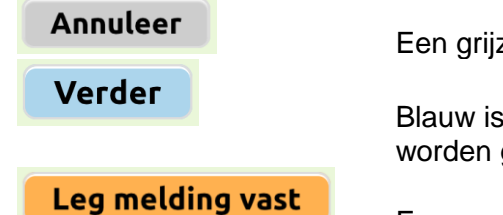

Een grijze knop leidt tot een neutrale handeling.

Blauw is een logische vervolgstap en kan eenvoudig ongedaan worden gemaakt.

Een oranje knop legt een melding definitief vast. Druk alleen op een oranje knop als u zeker weet dat de melding correct is.